## ADDING ADDITIONAL TAGS TO HD SYSTEM - MAY 2016

Before we do anything it's best to carry out a backup on the PC software. Please go to **Settings > Database > BackUp** and backup the software.

To add the tags to the system please carry out the following at the fuel control unit:

- Enter 99999 as the engineer's code. This will allow access to the setup menus.
- Scroll though the main menu until you reach Ident Codes + ENTER.
- Scroll down to Vehicles + ENTER
- It will now show **Vehicle 1.** You need to use the **down arrow** to scroll to the tag you wish to add, i.e 27.
- When you get to tag 27 press ENTER.
- Whilst the cursor is flashing, hold **TAG 27** over the panel and it will beep and the display will show **TRANS**.
- You can now use the **left/right** arrows to scroll through and assign PIN codes, odometer input in mile or km and fuel limits etc.
- Press the **down arrow** and the display will show **Vehicle 28**. press **ENTER**, hold **TAG 28** over the panel and it will beep and display TRANS. Repeat this procedure for all tags.
- Once all tags have been assigned to the system press EXIT numerous times to return to main screen. Display should show **Vehicle or Driver** (setup specific) with a flashing cursor.
- Test a tag by first inputting a driver code (if setup) and then waving the tag over the display panel, input mileage as 000000 if applicable, and the pump should then authorise. Press **EXIT** to stop the fuelling.

## OR

- Enter **99999** as the engineer's code. This will allow access to the setup menus.
- Scroll through the main menu until you reach Ident Codes + ENTER.
- Scroll down to Vehicles + ENTER
- It will now show **Vehicle 1.** Press **ENTER.**
- Whilst the cursor is flashing, hold **TAG 1** over the panel and it will beep and the display will show **TRANS.**
- Press the **up arrow** and the display will show **Vehicle 2**. press **ENTER**, hold **TAG 2** over the panel and it will beep and display **TRANS**. Repeat this procedure for all tags.
- Once all tags have been assigned to the system press EXIT numerous times to return to main screen. Display should show **Vehicle or Driver** (setup specific) with a flashing cursor.
- The system will now upload the tags to the cloud software.

Now you need to put the USB into the control unit and it will automatically save the new vehicle tag data.

Take the USB back the PC and then:

- Click on **Data Import** tab at the top of the page, and then click the **Data Import** box.
- Click **Select File** and navigate to the USB stick. Select the **DATAOUT** file.
- Click **Import Data** button and agree to overwrite any data if prompted. You can now close the **Import Data** screen.

• Now go to the vehicle list and you can input the registration of the new vehicles added.

## If the software fails to recognise the new tags then carry out the following:

The DATAOUT file on the USB stick may not be updating when plugged it into the control unit. Delete the DATAOUT file from the USB stick but probably best to cut and paste the DATAOUT from the USB stick and save it somewhere on your PC.

Go back to the pump and carry out the above process again.